## Accessing Google Classroom

To access your Google classroom you need to know **your school division account information** that you would have received on your "yellow card" when you obtained your school ID. THIS **WILL NOT** WORK WITH YOUR PERSONAL GOOGLE ACCOUNTS, YOU MUST USE DIVISION ACCOUNTS.

## To access Google Classroom:

- 1. Go to <a href="http://classroom.google.com">http://classroom.google.com</a>
- 2. Enter your school login using the following format: < your school login>@live.wsd1.org

| Sign in - Google Accounts X +                                                                                                   | - 0      | × |
|----------------------------------------------------------------------------------------------------|----------|---|
| 🗧 🔿 🤁 🏠 🛛 😰 🔒 https://accounts.google.com/ServiceLogin/identifier?service=classroom&passive=1209600&ccontinue=https:%3A 🛛 🕶 😇 🛧 | lii\ 🖾 🤅 |   |
|                                                                                                    |          |   |
|                                                                                                    |          |   |
|                                                                                                    |          |   |
|                                                                                                    |          |   |
|                                                                                                    |          |   |
|                                                                                                    |          |   |
| Google                                                                                                    |          |   |
| Size in                                                                                                    |          |   |
| Sign in                                                                                                    |          |   |
| Use your Google Account                                                                                                    |          |   |
| Email or phone                                                                                                    |          |   |
| mhegel@live.wsd1.org                                                                                                    |          |   |
| Fornot email?                                                                                                    |          |   |
|                                                                                                    |          |   |
| Not your computer? Lise a Private Window to sign in.                                                                            |          |   |
| Learn more                                                                                                    |          |   |
|                                                                                                    |          |   |
| Create account Next                                                                                                    |          |   |
|                                                                                                    |          |   |
|                                                                                                    |          |   |
|                                                                                                    |          |   |
|                                                                                                    |          |   |

This will redirect you to another login page where you will have to:

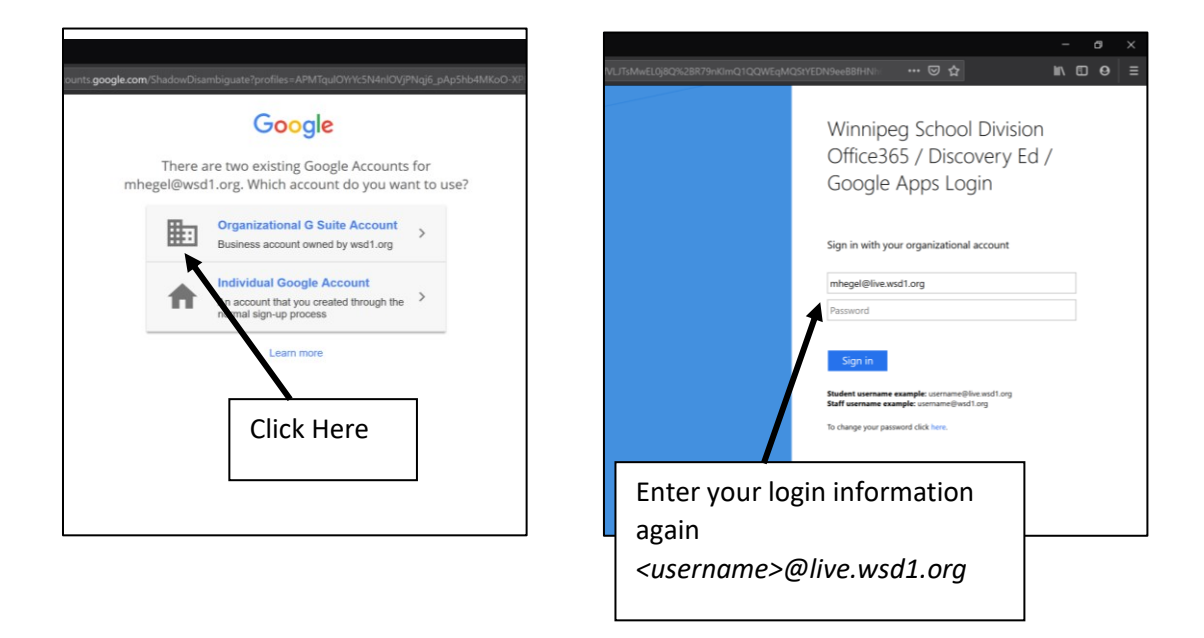

- Re-enter your login: <your school login>@live.wsd1.org
- Enter your password: your student # if you never changed it. Otherwise enter your password.
- 3. Once logged in, you will confirm that you have the correct email account.
- 4. Once you are at the home screen, click on the "+" sign in the upper right-hand corner and enter the Google Classroom Code given to you to join the class:

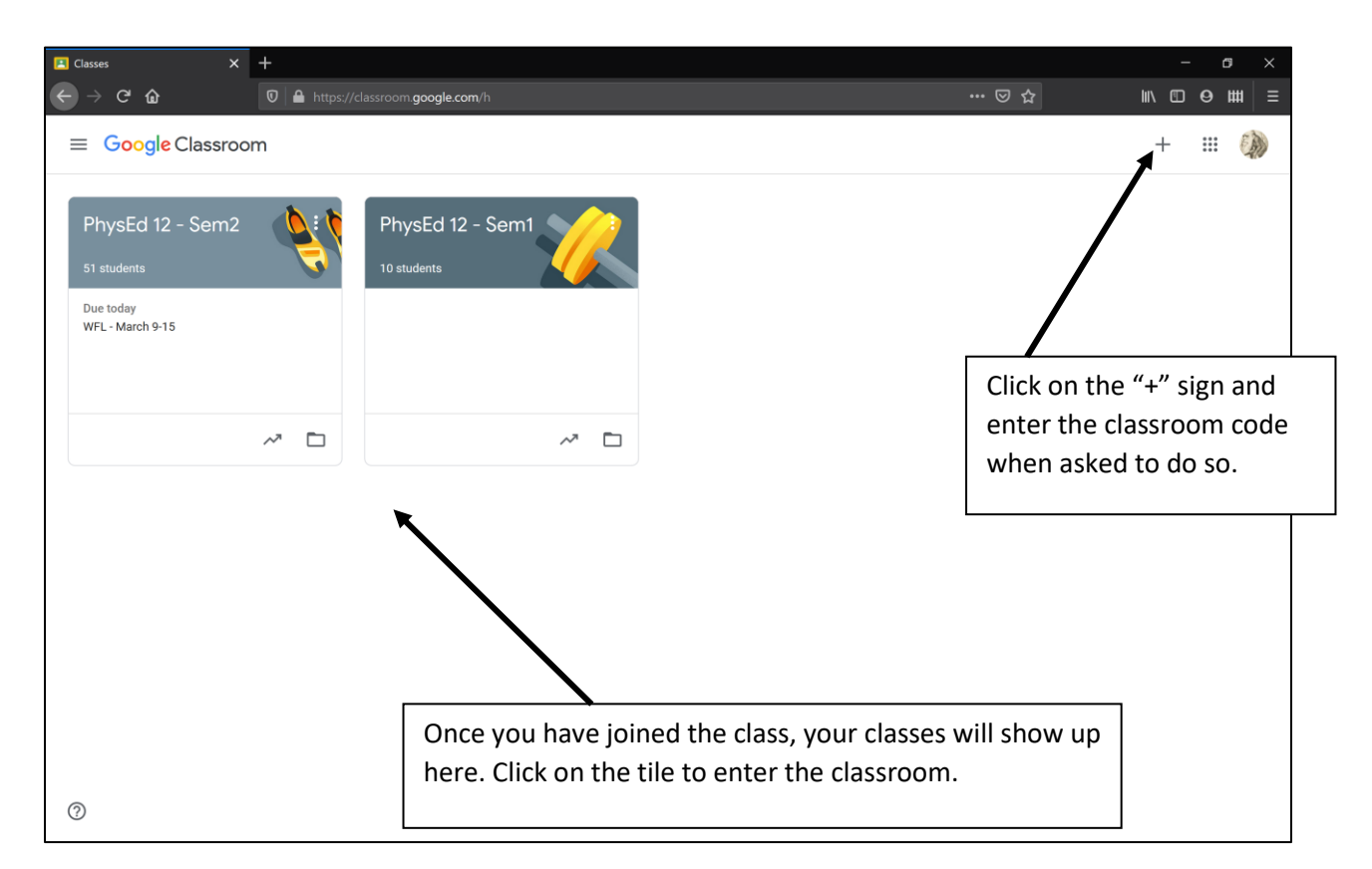

GOOGLE CLASSROOM CODE: \_\_\_\_\_

Once you have entered the classroom, your assignments will be found under "CLASSWORK." All work is automatically saved as you edit. Turn in all assignments on line.

Important Notes:

If you are using on a mobile device, Chromebook, iPad...you will need to download the following apps from you app store to be able to edit locally:

GOOGLE CLASSROOM, GOOGLE DOCS, GOOGLE SHEETS, GOOGLE SLIDES